## 平成28年度の雇用保険料率変更に伴うシステム設定の変更手順

■「雇用保険法等の一部を改正する法律案」が平成28年3月29日に国会で成立 しました。このため、平成28年4月1日から雇用保険料率は、以下の表のとおり 引き下がります。

|        | 負担者 | 被保険者負担率 | 事業主負担率    | 雇用保険料率    |
|--------|-----|---------|-----------|-----------|
| 事業の種類  |     |         |           |           |
| 一般事業   |     | 5/1000  | 8.5/1000  | 13.5/1000 |
| 農林水産   |     | 6/1000  | 9.5/1000  | 15.5/1000 |
| 清酒製造事業 |     |         |           |           |
| 建設事業   |     | 6/1000  | 10.5/1000 | 16.5/1000 |

[改定前] 平成27年度の雇用保険料率

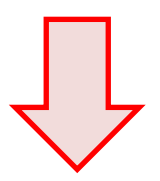

## [改定後] 平成28年度の雇用保険料率

|        | 負担者 | 被保険者負担率 | 事業主負担率 | 雇用保険料率  |
|--------|-----|---------|--------|---------|
| 事業の種類  |     |         |        |         |
| 一般事業   |     | 4/1000  | 7/1000 | 11/1000 |
| 農林水産   |     | 5/1000  | 8/1000 | 13/1000 |
| 清酒製造事業 |     |         |        |         |
| 建設事業   |     | 5/1000  | 9/1000 | 14/1000 |

<重要>

弊社のシステム『ハイウェー for Windows』または『ささっとサラリー』を ご利用のお客様は、次ページの手順にてシステム設定の変更をお願いします。

- 1 「初期設定」の「給与計算設定」を開きます。
- 2 「雇用保険料額表」タブをクリックします。
- 3 「保険料の計算式」の数値を「5.0」から「4.0」に変更し、「登録」を クリックしてください。

| [変更前]                                                                                    |
|------------------------------------------------------------------------------------------|
| 🕒 給与計算 設定 🔼                                                                              |
| 全般 給与所得税甲欄 給与所得税乙欄 賞与所得税甲欄 賞与所得税乙欄     雇用保険料額表       保険料の計算式     保険料=賃金       (「5.0」1000 |
| <ul> <li>         50銭以下は切り捨て<br/>50銭未満は切り捨て<br/>50銭以上は切り上げ      </li> </ul>              |
| 登録(S) キャンセル ヘルプ°(H)                                                                      |

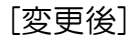

| 0 <b>4</b> 7 |                                         |
|--------------|-----------------------------------------|
| È般           | 給与所得税甲欄 給与所得税乙欄 賞与所得税甲欄 賞与所得税乙欄 雇用保険料額表 |
|              | 保険料の計算式<br>保険料=賃金 1000                  |
|              | 端数処理<br>c 1 円未満は切り捨て                    |
|              | 50銭以下は切り捨て<br>50銭1厘以上は切り上げ              |
|              | ○ 50銭未満は切り捨て<br>50銭以上は切り上げ              |
|              |                                         |
|              |                                         |
|              |                                         |
|              |                                         |
|              |                                         |
|              | _ 登録( <u>S</u> ) キャンセル ヘルフ~(日           |

設定は以上になります。